# HESA S.p.A.

## Documentazione tecnica

Manuale installatore per ULTRASYNC

## UFFICIO TECNICO

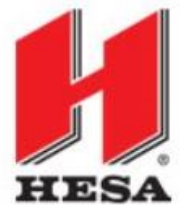

## Sommario

| Elenco Revisioni                        | 3 |
|-----------------------------------------|---|
| Introduzione                            | 4 |
| Manuale Ultrasync                       | 5 |
| Creazione società di installazione      | 5 |
| Creazione del primo utente di livello 2 | 7 |
| Comandi principali                      | 9 |
| Dashboard                               |   |
| Stato Operativo                         |   |
| Creazione nuovo sito                    |   |
| Stato Live delle centrali               |   |
| Cronologia eventi                       |   |
| Registro accessi utente                 |   |
| Reports                                 |   |
| Creazione di un nuovo report            |   |
| Raccolta contenuto                      |   |
| Utenti                                  |   |
| Società                                 |   |
| Richieste di servizio                   |   |
| Aggiornamenti                           |   |
|                                         |   |

## Elenco Revisioni

| Rev. | Data       | Autore | Descrizione        |
|------|------------|--------|--------------------|
| 00   | 24/01/2023 | AC     | Revisione iniziale |
|      |            |        |                    |
|      |            |        |                    |

## Introduzione

In seguito agli ultimi aggiornamenti delle centrali xGenConnect e del cloud UltraSync, Carrier ha deciso di richiedere la registrazione al cloud di tutte le nuove installazioni a partire dal 3 aprile 2023 per permettere alle centrali di usare i servizi gratuiti quali l'uso delle App, la supervisione base come pure dei servizi aggiuntivi a pagamento che si stanno via via aggiungendo.

Tutte le centrali connesse al cloud Ultrasync almeno per un istante prima del 3 aprile non avranno alcuna necessità di essere registrate e potranno continuare a funzionare.

La decisione di collegare le centrali al cloud è stata presa per:

- Permettere agli installatori di eseguire la programmazione usando l'App
- Migliorare i servizi agli utenti finali e la possibilità di seguire con maggiore dettaglio le attività di assistenza tecnica in caso di necessità
- Migliorare la sicurezza informatica poiché il cloud sarà in grado di avvisare gli installatori in caso di tentativi di connessione fraudolenta alle centrali
- Il cloud sarà in grado di suggerire gli aggiornamenti firmware necessari
- Gli installatori saranno in grado di eseguire semplicemente gli aggiornamenti firmware stessi
- Durante la creazione del sito, il cloud chiederà alcune informazioni per permettergli di gestire correttamente le attività in base alla nazione in cui la centrale è installata (UK, Europa o altro)

Il servizio base del cloud, la registrazione degli utenti e degli installatori, l'utilizzo delle App è e rimane a titolo gratuito.

## Manuale Ultrasync

## Creazione società di installazione

Hesa S.p.A. deve creare la vostra società di installazione all'interno del cloud Ultrasync come pure del primo operatore di livello 2 che sarà poi in grado di creare altri operatori di livello 1 e 2. I dati necessari alla creazione della società sono:

| Crea nuovo Società        |   |
|---------------------------|---|
| Società Marchio aziendale |   |
| Nome                      |   |
| ABC Allarme               |   |
| Tipo di società           | _ |
| Dealer                    | ~ |
| Centrale di rice zione    |   |
| Self Monitoring           | ~ |
| VENN                      |   |
| SELFMON                   | ~ |
| Email                     | _ |
| info@abcallarme.it        |   |
| Persona di riferimento    | _ |
| ABC                       |   |
| lndirizzo                 | _ |
| Via ABC 3                 |   |
| Paese                     |   |
| Italia                    | ~ |
|                           |   |
| Lombardia                 | ~ |
| Città                     |   |
| Milano                    |   |
| Codice postale            |   |
| 20156                     |   |
| Telefono                  |   |
| 321654987                 |   |

| Crea nuovo Soc                  | ietà      |  |  |
|---------------------------------|-----------|--|--|
| Società Marchio                 | aziendale |  |  |
| Nome a ziendaABC                |           |  |  |
| Sito Web<br>www.abc.com         |           |  |  |
| Email<br>inff@abcallarme.it     |           |  |  |
| Numero di telefono<br>321654987 |           |  |  |
| Via<br>Via ABC                  |           |  |  |
| Città<br>Milano                 |           |  |  |
| Stato<br>Italia                 |           |  |  |
| CAP<br>20156                    |           |  |  |
| Logo de I marchio:              |           |  |  |
| Sfoglia logo.png                |           |  |  |
|                                 |           |  |  |

Il logo inserito e le informazioni presenti in questa pagina appariranno nel punto menù dell'App sotto evidenziato

Cancella

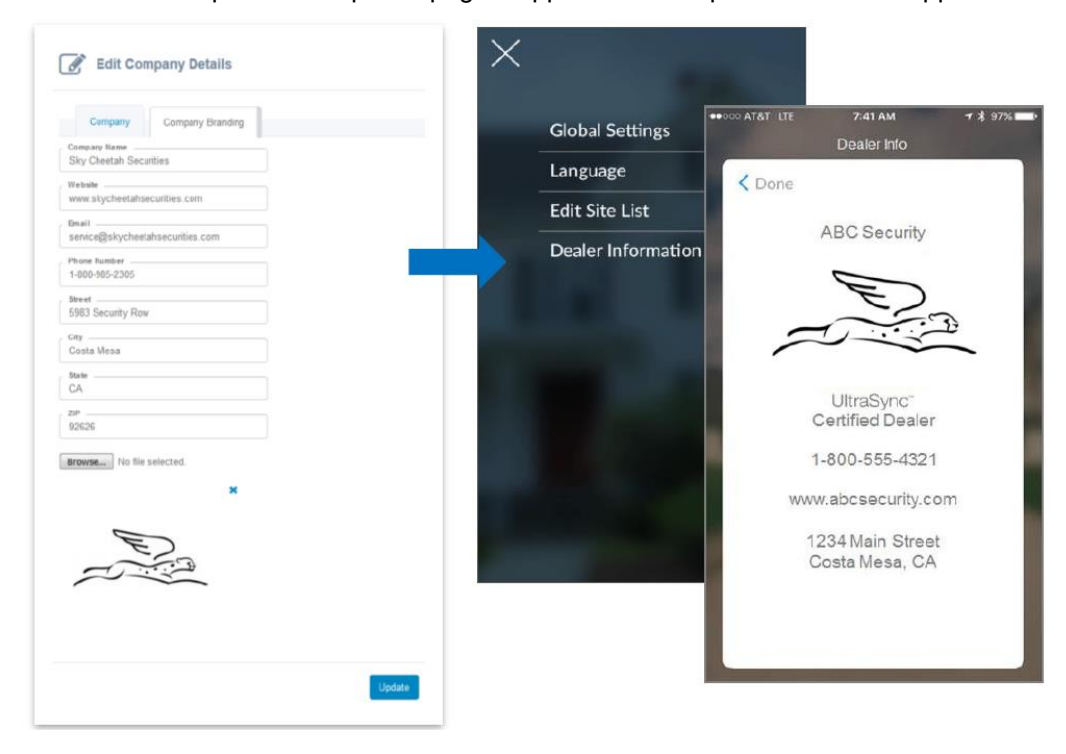

## Creazione del primo utente di livello 2

Per la reazione del primo operatore di livello 2 serviranno i seguenti dati

| Nome diaccesso                    |            |  |
|-----------------------------------|------------|--|
| abc.allarme.dealer                |            |  |
| Nome reale                        |            |  |
| ABC                               |            |  |
| Email                             |            |  |
| info@abcallarme.it                |            |  |
| Ruolo                             |            |  |
| Dealer Manager L2                 | ~          |  |
| S oc ie tà                        |            |  |
| ABC Allarme (EU_IT_Hesa Italy - D | istribut ∽ |  |
| Fascia oraria                     |            |  |
| (GMT+01:00) Rome                  | ~          |  |
| Impostazioni locali preferite     |            |  |
| Italian                           | ~          |  |

Dopo la creazione dell'operatore, arriverà una email come quella sotto riportata in cui dovrete confermare l'account

|                 | -                     | Tutto Non letti                                                                  |                                                                                  |
|-----------------|-----------------------|----------------------------------------------------------------------------------|----------------------------------------------------------------------------------|
|                 |                       | () DA                                                                            | OGGETTO                                                                          |
|                 |                       | ▲ Data: Oggi                                                                     |                                                                                  |
|                 |                       | UltraSync WebPortal Administrator                                                | Confirmation instructions                                                        |
|                 | Tue 07/03/2023 13:04  |                                                                                  |                                                                                  |
|                 | UltraSync We          | bPortal Administrator <do-no< td=""><td>t-reply@ultra-sync.com&gt;</td></do-no<> | t-reply@ultra-sync.com>                                                          |
|                 | Confirmation inst     | uctions                                                                          | e reply e diad synd.com                                                          |
|                 | commutor mat          |                                                                                  |                                                                                  |
|                 |                       |                                                                                  |                                                                                  |
|                 |                       |                                                                                  |                                                                                  |
|                 | ABC, ti diamo il      | benvenuto!                                                                       |                                                                                  |
|                 |                       |                                                                                  |                                                                                  |
|                 | La tua richiesta      | di registrazione utente per l'account <u>abc.allarm</u> o                        | e.dealer è stata approvata. Conferma l'email del tuo account dal link di seguito |
|                 |                       |                                                                                  |                                                                                  |
|                 | Conferma accou        | nt                                                                               |                                                                                  |
|                 |                       |                                                                                  |                                                                                  |
|                 | Cordiali saluti,      |                                                                                  |                                                                                  |
|                 | T lauran in istaat oo | del ventele Web Seaves                                                           |                                                                                  |
|                 | L amministratore      | e del portale web Secure                                                         |                                                                                  |
| Nella pagina di | conferma sc           | riverete due volte la passwo                                                     | ord che si vuole creare                                                          |
|                 |                       |                                                                                  |                                                                                  |
|                 | Attivaziono acco      | unt por abc allarmo doalor                                                       |                                                                                  |

| tivazione account per abc.allarme.dealer |
|------------------------------------------|
| •••••                                    |
| Conferma password                        |
| Attiva                                   |

#### Per ricevere un nuovo avviso

#### Manuale installatore per ULTRASYNC

UltraSync WebPortal Administrator <do-not-reply@ultra-sync.com> Password Changed

Ciao ABC!

La password del tuo account UltraSync abc\*\*\*\* è appena cambiata.

Se hai richiesto tu la modifica, puoi ignorare questa e-mail.

In caso contrario, il tuo account è stato compromesso. Per reimpostare la password, utilizzare il seguente link:

#### Reimposta password

Per ulteriori informazioni, contatta il team di amministrazione della rete per recuperare l'account tramite support.ultrasync@carrier.com

Cordiali saluti,

L'amministratore del portale Web Secure

#### E una nuova email con alcune istruzioni

notifications@ultra-sync.com Benvenuto nel portale UltraSync

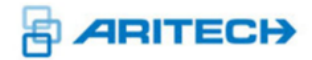

Dear ABC,

Welcome to the UltraSync, our Secure Cloud solution. Our platform allows you to seamlessly connect Carrier Fire & Security devices to remote applications via a managed web-portal, supported by a service model.

#### **Getting Started**

Log In

You need first to login with the account details you just confirmed:

#### Create a New Site

The default page is the Dashboard for the UltraSync WebPortal. Dealers can provision a New Site from this page; to add on a New Site click on the New Site icon.

Il login al portale del cloud UltraSync lo trovate a questo indirizzo: https://webportal.ultraconnect.com/login

Di seguito mostriamo le attività che potrete effettuare nel cloud UltraSync

| Comandi principali        |                                 |  |  |  |  |  |  |  |
|---------------------------|---------------------------------|--|--|--|--|--|--|--|
| <sup>B</sup> ultraSync    |                                 |  |  |  |  |  |  |  |
| VISUALIZZAZIONI           |                                 |  |  |  |  |  |  |  |
| 🚯 Dashboard               | Cruscotto principale            |  |  |  |  |  |  |  |
| 🚆 Stato operativo         | Elenco delle installazioni      |  |  |  |  |  |  |  |
| Cronologia eventi         | Memoria eventi                  |  |  |  |  |  |  |  |
| 🖹 Registri accessi utente | Accessi degli operatori         |  |  |  |  |  |  |  |
| 최 Reports                 | Report                          |  |  |  |  |  |  |  |
| Raccolta contenuto        | Documentazione                  |  |  |  |  |  |  |  |
| AMMINISTRATORE            |                                 |  |  |  |  |  |  |  |
| 🖀 Utenti                  | Creazione / modifica operatori  |  |  |  |  |  |  |  |
| 🧰 Società                 | Dati della mia società          |  |  |  |  |  |  |  |
| ✓ Richieste servizio      | Richieste di servizi aggiuntivi |  |  |  |  |  |  |  |
| 🌲 Aggiornamenti batch     | Aggiornamenti firmware          |  |  |  |  |  |  |  |

| Dasinualu |
|-----------|
|-----------|

| Dashl                                 | board                                                    |                      |                                                                                        |                     |                                                                                                    | Ricerca   | ۹) 😱        |
|---------------------------------------|----------------------------------------------------------|----------------------|----------------------------------------------------------------------------------------|---------------------|----------------------------------------------------------------------------------------------------|-----------|-------------|
| EU_IT<br><sup>#</sup> Siti tota<br>39 | "_ <b>HESA Italy                                    </b> | Si Disativato<br>0   | Sf Registrazioni effettuate di recente<br>3                                            | ∀Segnale basso<br>0 | Ø Siti sen<br>27                                                                                     | za eventi |             |
|                                       | Version firmware                                         | Livelo servizio      | Primi 5)  PU Bacio P  U Bacio P  U Bacio P  U Bacio P  U Bacio P  U Bacio P  U Bacio P | r<br>29             | Stit aggiunti negli ultimi 30 giorni<br>on Mar<br>270 Feo<br>200 Feo<br>130 Feo<br>50 Feo<br>300 Jan |           | 1<br>1<br>1 |
|                                       | Intensità del segnale del sito (ultime 8 ore)            | gnal Stato connettiv | tå silo 🗶 Adivated                                                                     |                     | Eventi per problemi di comunicazione                                                                 | nbile     | *           |

Nella dashboard trovate un riassunto di tutte le vostre installazioni raggruppate per caratteristiche comuni; in alto a destra trovate il pulsante + per aggiungere un nuovo sito. Al fianco avete una ricerca delle centrali e il vostro account da cui potete eseguire:

- 1. Modifiche al vostro stesso account
- 2. Modificare la pagina principale di ingresso
- 3. Modificare le viste dello "stato operativo" e "degli "eventi"

## Stato Operativo

| Stato operativo                |                            | •              |                              |                    |                      |              | 0              | Ricerca       | ٢ |   |
|--------------------------------|----------------------------|----------------|------------------------------|--------------------|----------------------|--------------|----------------|---------------|---|---|
| EU_IT_HESA Italy               | @Rome @2023-03-07 13:57:10 |                |                              |                    |                      |              |                |               |   | ~ |
| ∲ Silli totali<br><b>39</b>    |                            | S3 Disattivato | i Segistrazioni effetti<br>3 | tuate di recente   | ¥ Segnale basso<br>0 | @sii<br>27   | i senza eventi |               |   |   |
| E Stato operativo / Cerca risu |                            |                |                              |                    |                      |              |                |               |   |   |
| Nome 🔺                         | Indirizzo                  | Città          | Stato                        | Codice postale Pae | 950                  | SID          | Ver. H/W       | Ver. S/W      |   |   |
| Hesa                           | Via Triboniano, 25         | Milano         |                              | 20156 Italia       | а                    | 226648568845 | 207321IX10     | A59P000012-6  | 0 | F |
| HesalFedi/xGen                 | Via Triboniano 25          | Milano         | Lombardia                    | 20156 Italia       | a                    | 252822851001 | 2060150X11     | A56P002002-08 | 0 | ۶ |
| HESA - ZeroWire                | 1                          | Milano         | Lombardia                    | 20156 Italia       | a                    | 497126828631 | 206166IX05     | A58P002015-55 | 0 | F |

Nello stato operativo in alto a destra trovate il pulsante + per aggiungere un nuovo sito e al fianco delle installazioni dei pulsanti per valutare lo stato live delle centrali o per visionare / modificare i dati del sito.

### Creazione nuovo sito

| Aggiungi un nuovo sito                                                                                                    |                                                                                                    |                                                                                                    |
|----------------------------------------------------------------------------------------------------|----------------------------------------------------------------------------------------------------|----------------------------------------------------------------------------------------------------|
| Site type<br>Pannello                                                                                                    | ~                                                                                                    | Pannello (centrale) / Videoregistratore                                                                                                    |
| Centrale di rice zione<br>Self Monitoring                                                                                       | ~                                                                                                    | Vigilanza collegata alla centrale o Self Monitoring se non ci si collega ad alcuna vigilanza                                                           |
| Nome                                                                                                    |                                                                                                    |                                                                                                    |
| Indirizzo                                                                                                    |                                                                                                    |                                                                                                    |
| PaeseItalia                                                                                                    | ~                                                                                                    |                                                                                                    |
| Stato                                                                                                    | ~                                                                                                    |                                                                                                    |
| Città                                                                                                    |                                                                                                    |                                                                                                    |
| Codice postale                                                                                                    |                                                                                                    |                                                                                                    |
| Telefono                                                                                                    |                                                                                                    | Seriale del dispositivo                                                                                                    |
| Dispositivo mobile                                                                                                    |                                                                                                    |                                                                                                    |
| SID                                                                                                    |                                                                                                    | SELFMON                                                                                                    |
| Fascia oraria<br>Europe/Rome                                                                                                    | ~                                                                                                    | Account della vigilanza                                                                                                    |
| SELFMON                                                                                                    | ×                                                                                                    | * Vedi sotto                                                                                                    |
| Numero di account                                                                                                    |                                                                                                    | Il servizio Verifica Video è ancora in sviluppo                                                                                                    |
| Formato<br>Impostazioni predefinite del sistema                                                                                 | ×                                                                                                    | Il servizio SMS implica una sottoscrizione a                                                                                                    |
| Livello servizio<br>EU Basic IP                                                                                                 | ~                                                                                                    | inviare gli SMS agli utenti                                                                                                    |
| Servizi aggiuntivi (possono venire applica                                                                                      | ti addebiti aggiuntivi)                                                                                       | * il Livello servizio indica quali servizi vengono<br>richiesti al cloud Ultrasync. Ci sono tre servizi                                                |
| Verifica video (VV)                                                                                                    |                                                                                                    | gratuiti:                                                                                                    |
| Notifica SMS (SMS)<br>(Per questa funzione possono essere applicati co.<br>ulteriori dettagli. Attualmente è supportata solo da | sti aggiuntivi. Contattare il proprio rappresentante di vendita per<br>xGenConnect, ZeroWire, NX596E e xGen.) | - EU Basic Cellular: la centrale è connessa solo<br>tramite scheda SIM dell'utente, che viene utilizzata<br>come metodo di comunicazione principale La |

Ripristina funzioni

come metodo di comunicazione principale. La connettività al server UltraSync avviene tramite una connessione cellulare, secondo un polling di 24 ore, con una limitazione dati cellulare di 3 Mb. rvizio internet dell'utente, tramite cavo Ethernet o Wi-Fi. La

- EU Basic Dual Path: la centrale è connessa tramite il servizio internet dell'utente, tramite cavo Ethernet o Wi-Fi. La centrale potrebbe disporre anche di una scheda SIM dell'utente predisposta per essere utilizzata come backup. Se la centrale perde l'accesso a Internet tramite Ethernet o WiFi, utilizzerà la SIM per comunicare. La connettività al server UltraSync avviene tramite una connessione Ethernet primaria con backup cellulare (opzionale), secondo un polling di 24 h, con una limitazione dati cellulare di 3 Mb.

- EU Basic IP: la centrale è connessa solo tramite il servizio internet dell'utente, tramite cavo Ethernet o Wi-Fi. La connettività al server UltraSync avviene tramite il cavo Ethernet in base alla frequenza di polling di 24 ore.

Esistono poi dei servizi a pagamento:

- **EU Grade 2 Cellular**: Connettività al server UltraSync tramite una connessione cellulare, secondo EN grado 2 utilizzando una frequenza di polling SP3 di 30 min, con una limitazione dati cellulare di 3 Mb.

- **EU Grade 2 Dual Path**: Connettività al server UltraSync tramite una connessione Ethernet primaria con backup cellulare, secondo EN grado 2 e 3 utilizzando una frequenza di polling DP2 di 30 min, con una limitazione dati cellulare di 3 Mb.

- EU Grade 2 IP: Connettività al server UltraSync tramite il cavo Ethernet secondo EN grado 2 utilizzando una frequenza di polling SP3 di 30 min.

- EU Grade 3 Cellular: Connettività al server UltraSync tramite il cavo Ethernet secondo EN grado 3 utilizzando una frequenza di polling SP4 di 3 min.

- EU Grade 3 Dual Path: Connettività al server UltraSync tramite una connessione Ethernet primaria con backup cellulare, secondo EN grado 3 utilizzando una frequenza di polling DP3 di 3 min, con una limitazione dati cellulare di 15 Mb.

- EU Grade 3 IP: Connettività al server UltraSync tramite il cavo Ethernet secondo EN grado 3 utilizzando una frequenza di polling SP4 di 3 min.

Altri servizi di livello 3+ stanno per essere aggiunti

Tutti i prezzi dei servizi aggiuntivi sono presenti nei listini Hesa

## Stato Live delle centrali

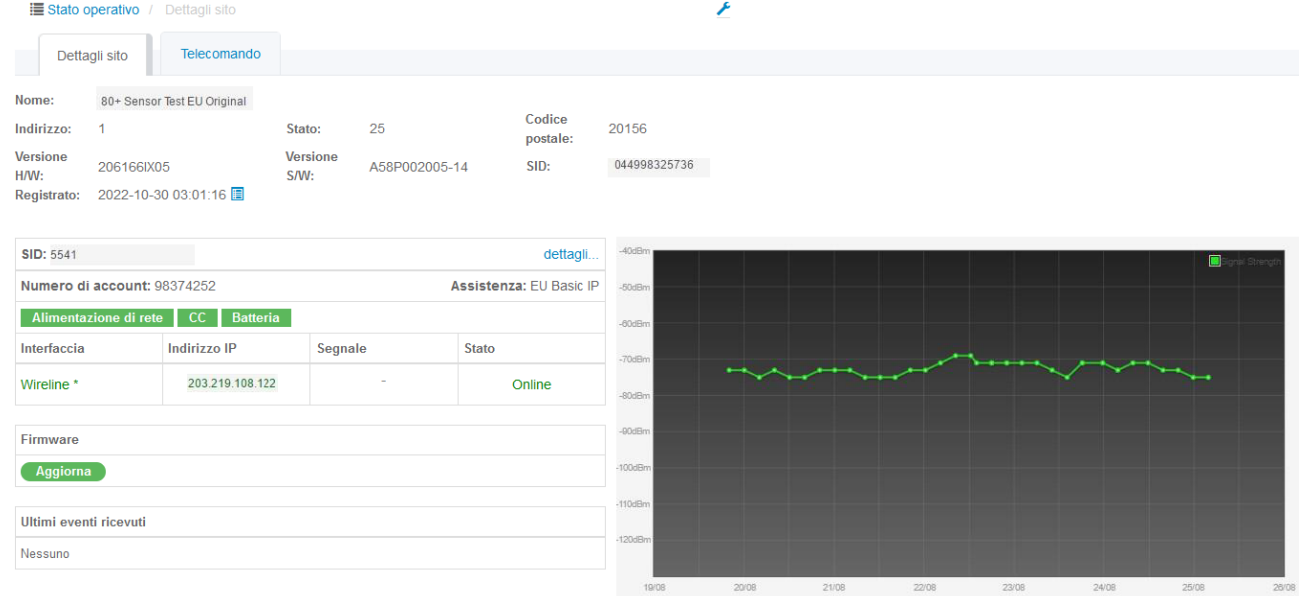

#### In questa finestra avrete

- i dettagli della installazione,

- la bontà del segnale 4G,
- lo stato di alimentazione e batteria,
- la possibilità di aggiornare il firmware
- entrare nella pagina "Telecomando" da cui potrete dare comandi alla centrale se siete in possesso di un codice utente

Premendo il link "dettagli..." avrete le indicazioni dello stato di connessione per la linea internet, 4G e un log delle connessioni:

#### O Informazioni sull'interfaccia di rete

| Wireline | Wireless Connection Log            |
|----------|------------------------------------|
|          | Stato connessione LAN Connesso     |
|          | Tipo di connessione LAN Ethernet   |
|          | Configurazione LAN DHCP            |
|          | Indirizzo IP LAN 192.168.1.5       |
|          | Maschera di rete LAN 255.255.255.0 |
|          | Gateway LAN 192.168.1.1            |
|          | DNS primario LAN 192.168.1.1       |
|          | DNS secondario LAN 0.0.0.0         |
|          |                                    |

Nella modifica del sito potrete vedere i dati registrati

| Stato operativo / Dettagli sito per teresio pagal                                                    | ni 🧕               |
|----------------------------------------------------------------------------------------------------|--------------------|
| Dettagli sito Dispositivi remoti G                                                                   | ruppi segnalazione |
| Name                                                                                                 | Hesa               |
| Address                                                                                              | Via Triboniano, 25 |
| Paese                                                                                                | Italia             |
| Stato                                                                                                | Lombardia          |
| Città                                                                                                | Milano             |
| Codice postale                                                                                       | 20156              |
| Phone                                                                                                | 02380361           |
| Mobile                                                                                               | 321654987          |
| I dati della eventuale connessione 4G<br>≣ Stato operativo / Dispositivi remoti per teresio pagani ♀ |                    |

| Dettagli sito | Dispositivi remoti Gruppi segnalaz | zione  |      |     |     |               |
|---------------|------------------------------------|--------|------|-----|-----|---------------|
| SID 🔺         | † IMEI                             | t IMSI | CCID | CSP | CSS | Fascia oraria |
| 242745769118  | -                                  | -      | -    | -   | -   | Europe/Rome   |

#### I dati della eventuale connessione ad una vigilanza

| Stato operativo / | Gruppi segnalazione per teresio pagani | _    |                   |         |                  |
|-------------------|----------------------------------------|------|-------------------|---------|------------------|
| Dettagli sito     | Dispositivi remoti Gruppi segnalazion  | 3    |                   |         |                  |
| Canale 🔺          | Dispositivi remoti                     | VFNN | Numero di account | Formato | Livello servizio |
|                   |                                        |      |                   |         |                  |

## Cronologia eventi

| Centrale di ricezione | SID :        | VFNN    | Numero di account | Nome :         | Evento :          | Tipo 🗧  | Messaggio non elaborato | Ora 🕑 🔻 👙           |
|-----------------------|--------------|---------|-------------------|----------------|-------------------|---------|-------------------------|---------------------|
| Self Monitoring       | 122342569228 | SELFMON | 1005              | teresio pagani | O/C by user       | Event   | 5011 181005E40101001    | 2023-03-07 17:29:21 |
| Self Monitoring       | 122342569228 | SELFMON | 1005              | teresio pagani | O/C by user       | Restore | 5011 181005R40101001    | 2023-03-07 17:29:14 |
| Self Monitoring       | 122342569228 | SELFMON | 1005              | teresio pagani | O/C by user       | Event   | 5011 181005E40101001    | 2023-03-07 17:28:58 |
| Self Monitoring       | 122342569228 | SELFMON | 1005              | teresio pagani | O/C by user       | Restore | 5011 181005R40101001    | 2023-03-07 17:28:44 |
| Self Monitoring       | 242745769118 | SELFMON | 0001              | teresio pagani | Program mode exit | Event   | 5011 180001E62800256    | 2023-03-07 17:05:57 |
| Self Monitoring       | 242745769118 | SELFMON | 0001              | teresio pagani | Cancel            | Event   | 5011 180001E40601256    | 2023-03-07 17:03:35 |
| Self Monitoring       | 242745769118 | SELFMON | 0001              | teresio pagani | O/C by user       | Event   | 5011 180001E40101256    | 2023-03-07 17:03:35 |
| Self Monitoring       | 242745769118 | SELFMON | 0001              | teresio pagani | Interior          | Restore | 5011 180001R13201006    | 2023-03-07 17:02:54 |
| Self Monitoring       | 242745769118 | SELFMON | 0001              | teresio pagani | Interior          | Event   | 5011 180001E13201006    | 2023-03-07 17:02:52 |
| Self Monitoring       | 242745760118 | SELEMON | 0001              | teresio nanani | Recent Close      | Event   | 5011 180001F45901256    | 2023-03-07 17:02:52 |

## Registro accessi utente

| Ora 🕶 🗘             | Tipo :                         | Utente             | IP del client | N. rif. | Osservazioni                                     |
|---------------------|--------------------------------|--------------------|---------------|---------|--------------------------------------------------|
| 2023-03-08 10:51:31 | Accedi                         | crippa.andrea.deal | 5.170.44.56   | -       |                                                  |
| 2023-03-08 10:21:20 | Recupera stato del dispositivo | crippa.andrea.deal | 5.170.44.56   | 21886   | 796593698455                                     |
| 2023-03-08 10:19:14 | Recupera stato del dispositivo | crippa.andrea.deal | 5.170.44.56   | 21886   | 796593698455                                     |
| 2023-03-08 10:16:52 | Accedi                         | crippa.andrea.deal | 5.170.44.56   | -       |                                                  |
| 2023-03-08 09:35:41 | Accedi                         | crippa.andrea.deal | 5.170.44.56   | -       |                                                  |
| 2023-03-08 08:34:13 | Accedi                         | pagani.teresio     | 213.26.48.212 | -       |                                                  |
| 2023-03-07 17:27:41 | Richiesta dell'utente          | pagani.teresio     | 213.26.48.212 | 263999  | Approvazione automatica                          |
| 2023-03-07 17:27:40 | Richiesta dell'utente          | pagani.teresio     | 213.26.48.212 | 263999  | Created                                          |
| 2023-03-07 17:25:47 | Richiesta dell'utente          | pagani.teresio     | 213.26.48.212 | 263998  | Approvazione automatica                          |
| 2023-03-07 17:25:47 | Richiesta dell'utente          | pagani.teresio     | 213.26.48.212 | 263998  | Created                                          |
| 2023-03-07 17:25:47 | Elimina Cliente                | pagani.teresio     |               | 144197  | teresio pagani                                   |
| 2023-03-07 17:18:02 | Richiesta dell'utente          | pagani.teresio     | 213.26.48.212 | 263994  | Rifluto automatico: ID seriale è stato già preso |
| 2023-03-07 17:18:02 | Richiesta dell'utente          | pagani.teresio     | 213.26.48.212 | 263994  | Created                                          |
| 2023-03-07 17:18:01 | Richiesta dell'utente          | pagani.teresio     | 213.26.48.212 | 263993  | Approvazione automatica                          |
| 2023-03-07 17:18:00 | Richiesta dell'utente          | pagani.teresio     | 213.26.48.212 | 263993  | Created                                          |

#### **Reports** Ricerca $\supset$ ( Reports EU\_IT\_HESA Italy @ Rome @ 2023-03-08 10:51:31 🕈 Siti totali 🕄 Disattivato Registrazioni effettuate di recente ✓ Segnale basso Ø Siti senza eventi 0 0 26 40 4 Reports Report ricorrenti Calendario Ogni mese il 1st alle 12:06 AM fino a Marzo 2024 Prova report Report dettagli fatturazione crippa@hesa.com 2023-04-01 00:06:00 Attiva

In alto a destra trovate il pulsante + che vi permetterà di generare dei report preimpostati circa le vostre attività e la necessaria fatturazione di servizi ricorrenti come gli SMS ad esempio.

## Creazione di un nuovo report

| Nome                                                                                                    |  |
|----------------------------------------------------------------------------------------------------|--|
| Nuovo report                                                                                                    |  |
| Tipo di report                                                                                                    |  |
| Statistiche sistema                                                                                                    |  |
| Tipo di report                                                                                                    |  |
| Statistiche sistema                                                                                                    |  |
| Uso applicazioni                                                                                                    |  |
| Report dettagli fatturazione                                                                                                    |  |
| Report diagnostica pannello                                                                                                    |  |
| Report diagnostica registratore                                                                                                    |  |
| Dettagli specifici del sito per le installazioni UltraSync della propria azienda.         Destinatari         info@abcallarmi.it         Suggerimento: separare le e-mail con un punto e virgola (;)         Esporta in |  |
|                                                                                                    |  |

## Raccolta contenuto

| Titolo 🔺                |
|-------------------------|
| 1. ZeroWire             |
| 4. Portal Documentation |
| 6. Videos               |
| 9. Documents            |
| Visualizza 20 V Record  |

Dove potete trovare le documentazioni del cloud UltraSync

## Utenti

Dove potete creare / visualizzare / modificare gli utenti che potrete dare ai vostri collaboratori. In questa pagina potete creare una connessione VPN per permettere al vostro PC di essere connesso direttamente alla centrale intrusione.

#### Creazione della VPN

Premere sull'ingranaggio posto al fianco dell'utente e compilare il pop-up

Premere il pulsante con la freccia verso il basso per scaricare il file openvpn generato.

Aprite il vostro applicativo OpenVPN ed importate la connessione salvando le cartelle con le chiavi di crittografia nella cartella definita dal programma.

## Società

Questo punto menù vi mostra i dettagli della vostra azienda e delle possibili connessioni con le vigilanze.

## Richieste di servizio

Questo menù è interessante poiché è quello che vi permette di attivare dei servizi particolari e raggruppa un sistema per apportare la maggior parte delle modifiche alle vostre centrali.

| Ora 🔻               | ç<br>Nome      | Centrale di ricezione | Richiesta                  | Dettagli                                      | Stato                 | Crea richiesta -                   |
|---------------------|----------------|-----------------------|----------------------------|-----------------------------------------------|-----------------------|------------------------------------|
| 2023-03-07 17:27:40 | pagani.teresio | Self Monitoring       | Nuovo sito                 | [1005] [122342569228]: teresio<br>pagani      | Approvazione ricevuta | Nuovo sito<br>Sostituisci un'unità |
| 2023-03-07 17:25:47 | pagani.teresio | Self Monitoring       | Disattiva/Elimina un'unità | [122342569228]: teresio pagani<br>[Eliminato] | Approvazione ricevuta | Riattiva un'unità                  |
| 2023-03-07 17:18:02 | pagani.teresio | Self Monitoring       | Nuovo sito                 | [123456] [122342569228]: teresio<br>pagani    | Rifiutato             | Modifica livello servizio          |
| 2023-03-07 17:18:00 | pagani.teresio | Self Monitoring       | Nuovo sito                 | [123456] [122342569228]: teresio<br>pagani    | Approvazione ricevuta | Gestisci servizi aggiuntivi        |
| 2023-03-07 17:14:26 | pagani.teresio | Self Monitoring       | Disattiva/Elimina un'unità | [122342569228]: teresio pagani<br>[Eliminato] | Approvazione ricevuta | ٥                                  |
| 2023-03-07 17:09:47 | pagani.teresio | Self Monitoring       | Nuovo sito                 | [8766] [122342569228]: teresio<br>pagani      | Rifiutato             | 00                                 |
| 2023-03-07 17:08:55 | pagani.teresio | Self Monitoring       | Nuovo sito                 | [2023] [122342569228]: teresio                | Rifiutato             | CO                                 |

#### I servizi disponibili sono:

- Creazione di un nuovo sito
- Sostituzione di una centrale con una nuova
- Disattivazione di una centrale
- Eliminazione di una centrale
- Riattivazione di una centrale
- Modifica del numero di account della centrale per una vigilanza
- Modifica del livello di servizio
- Modifica del VFNN
- Gestione dei servizi aggiuntivi come SMS e Verifica Video

## Aggiornamenti

In questa pagina troverete tutti gli aggiornamenti firmware per le centrali Carrier.

Ricercate in alto a destra le centrali "xgenlite" ed avrete i soli firmware delle centrali xGenConnect

| Aggiornamenti batci                                                                               | 1                                                             |                |                                       |                   | Гасегса                                | Andrea Chi |
|---------------------------------------------------------------------------------------------------|---------------------------------------------------------------|----------------|---------------------------------------|-------------------|----------------------------------------|------------|
| EU_IT_HESA Ital                                                                                   | <b>y ⊗</b> Rome <b>⊙</b> 2023-03-08 12:11:08                  |                |                                       |                   |                                        |            |
| ∲ Siti totali<br>40                                                                               |                                                               | S Disattivato  | S Registrazioni effettuate di recente | ✓ Segnale basso 0 | © Siti senza eventi<br>26              |            |
| I Aggiomamenti batch / Ce                                                                         | rca risultati per xgenilte (23 righe)<br>Processi di download |                |                                       |                   |                                        |            |
| Nome                                                                                              | Kernel                                                        | Applicazioni   | Nome HW 🔺                             | Versione HW       | Descrizione HW                         |            |
| EU_NXG_4_v12-6<br>(B0502001A59P000012-6-<br>eu.mif3 [menustring:XG_1.06A<br>webpage:W0102])       | 0502001                                                       | 59P000012-6-eu | xGenlite                              | 207321            | Dual Path - xGenlite Alarm System (EU) | ۲          |
| EU_NXG_8_v12-6<br>(B0502004A59P000012-6-<br>eu.mif3 [menustring:XG_1.06A<br>webpage:W0102])       | 0502004                                                       | 59P000012-6-eu | xGenlite                              | 207321            | Dual Path - xGenlite Alarm System (EU) | ۲          |
| EU_NXG_8E_v12-6<br>(B0502014A59P000012-6-<br>eu.mif3 [menustring:XG_1.06A<br>webpage:W0102])      | 0502014                                                       | 59P000012-6-eu | xGenlite                              | 207321            | Dual Path - xGenlite Alarm System (EU) | ۲          |
| EU_NXG_4_RF_v12-6-DG<br>(B0502002A59P000012-6-<br>dg.mif3 [menustring:XG_1.06A<br>webpage:W0102]) | 0502002                                                       | 59P000012-6-dg | xGenlite                              | 207321            | Dual Path - xGenlite Alarm System (EU) | ۲          |
| EU_NXG_9_RF_v12-6-DG<br>(B0502007A59P000012-6-<br>dg.mif3 [menustring:XG_1.06A<br>webpage:W0102]) | 0502007                                                       | 59P000012-6-dg | xGenlite                              | 207321            | Dual Path - xGenlite Alarm System (EU) | ۲          |
|                                                                                                   |                                                               |                |                                       |                   |                                        |            |

Manuale installatore per ULTRASYNC Premendo il pulsante con la freccia verso il basso di ogni firmware potete pianificare un aggiornamento di massa delle centrali. Sconsigliamo questa funzione prediligendo l'aggiornamento di una centrale per volta.

| Pianifica aggiornamento firmware di gruppo |
|--------------------------------------------|
| Self Monitoring                            |
| 207321                                     |
| Ver. s/W A59P000011-2 ~                    |
| Primo numero di account<br>1005            |
| Ultimo numero di account<br>9999           |
| 2023-03-08 12:18:44                        |
| Attivazione automatica                     |
| Un dispositivo selezionato.                |
| Aggiorna Chiudi                            |